## Searching for Forms

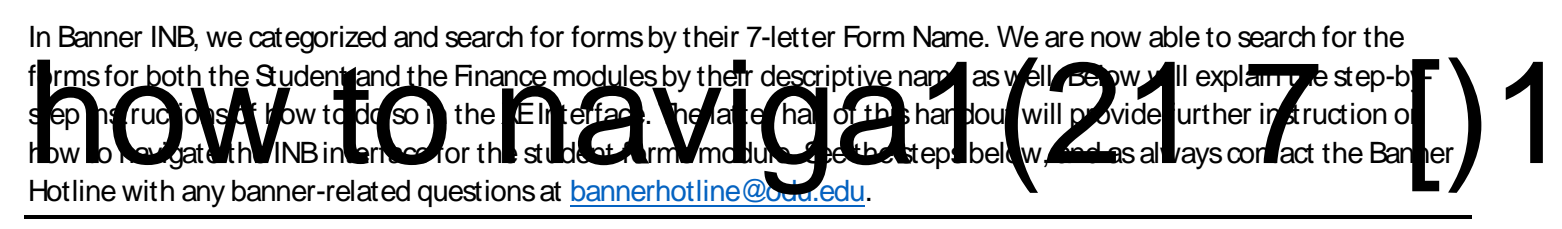

From the Banner XE Homepage, type your search criteria into the search block in the middle of the screen. You may use wildcards (% and \_) in this section if you do not know the full Des212 72 reW\*nBThyQ/\*nBTF2 11.4Tf1 001 42 71 Once you begin your search, a menu list will pop up below the Search Block with all forms that meet your search criteria. Simply select the appropriate form from the menu and you will be redirected to that form.

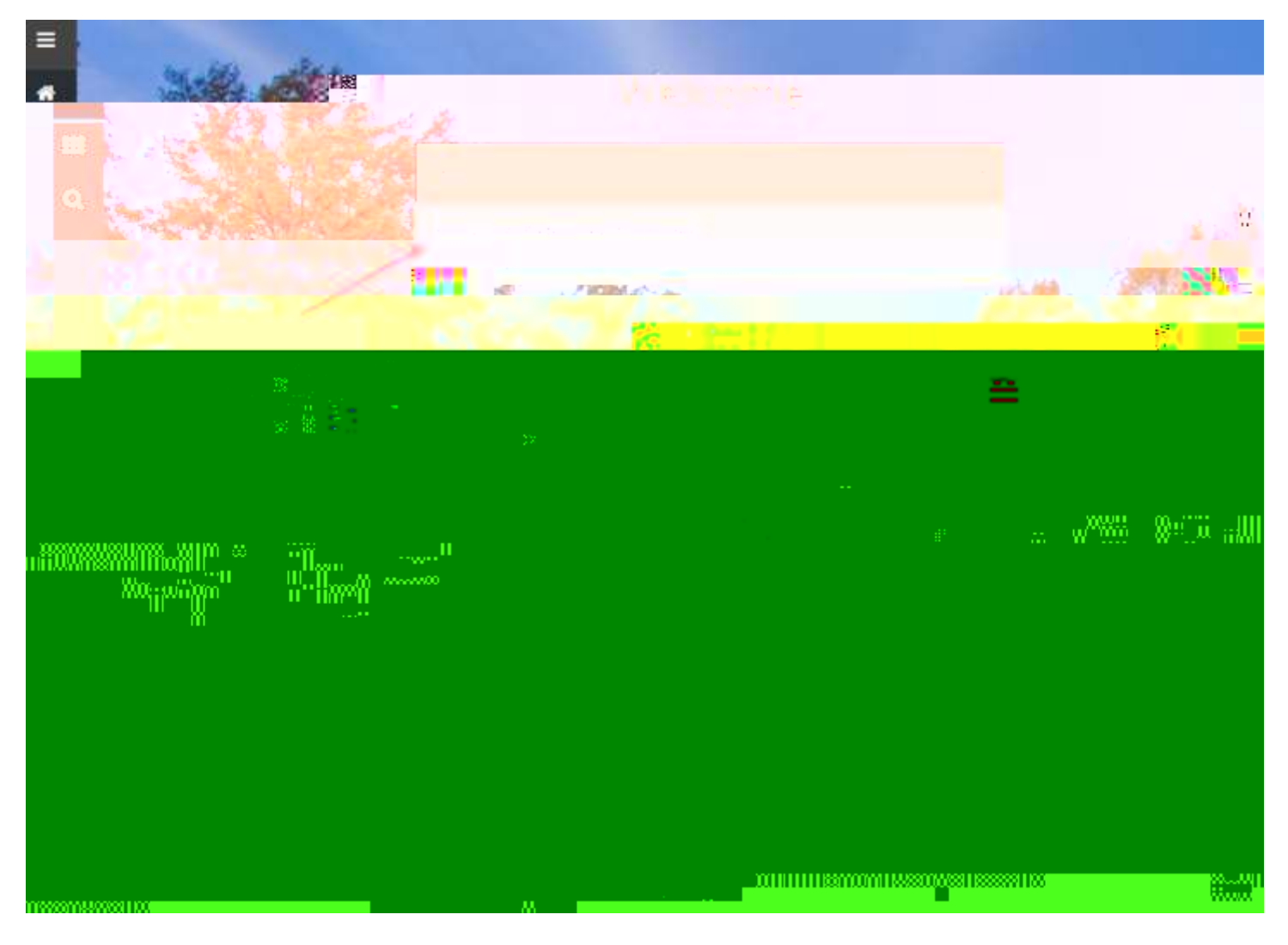

It is not necessary to search for these forms in ALL CAPS, though CAPS is the standard in Banner. You may also press ENTER to proceed to the form.

Upon completing your work within your originally selected form, simply dick the *Home* lcon at the top of the screen to be redirected to the home screen so you may search for another form.

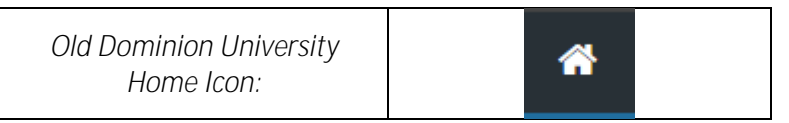